# Vaccines for Children (VFC) Educational Requirements Tutorial Handouts

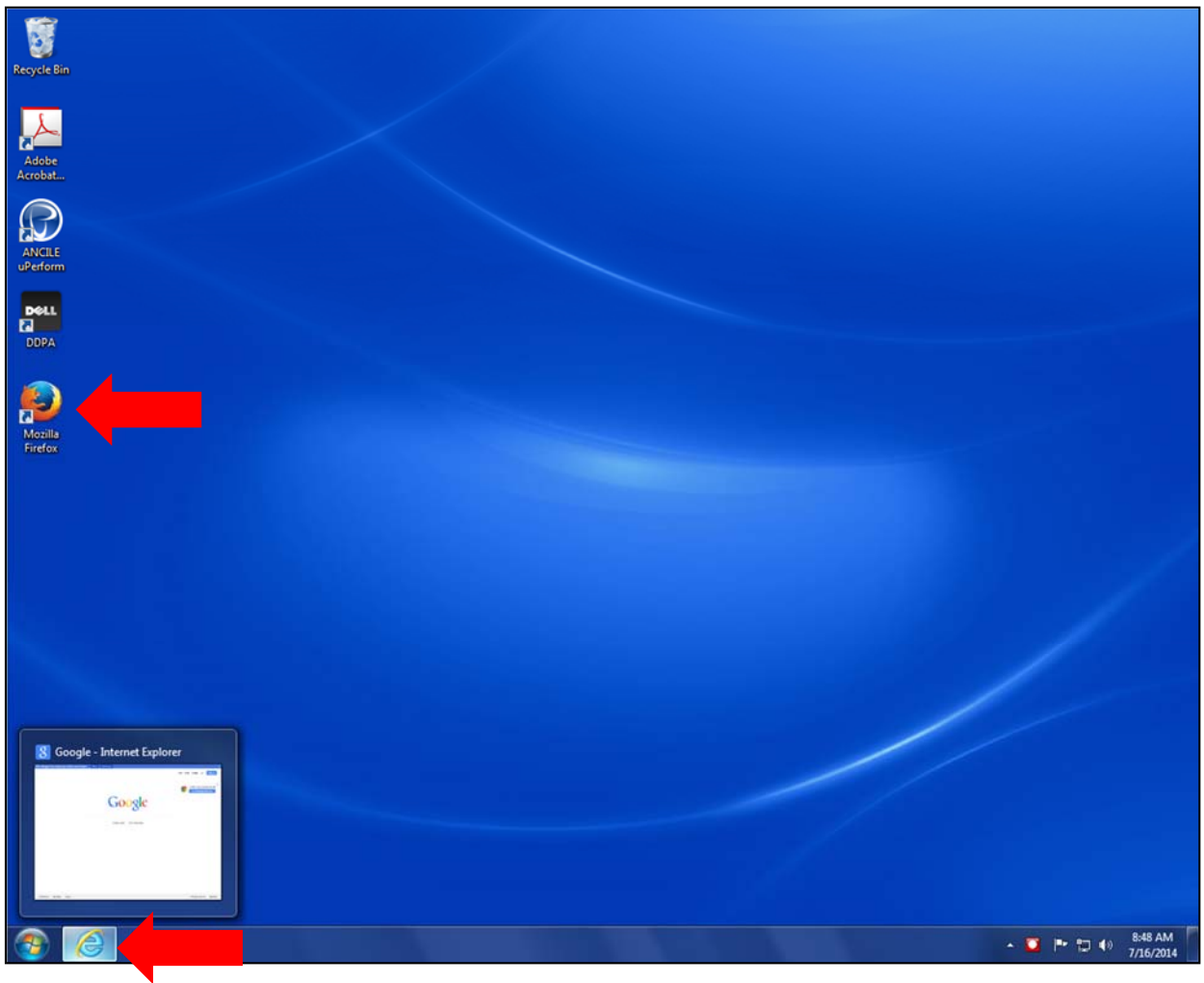

1. From the desktop, click on your web browser icon to access the Internet.

2. To access the TCEOnline website, type "https://www2a.cdc.gov/tceonline" in the url address line and hit Enter.

Note: If your usual web browser does not work, try another web browser.

| Eile Edit View Exercise Teals                          | Type "https://www2a.cdc.gov/tceon | ine"                                                                               |
|--------------------------------------------------------|-----------------------------------|------------------------------------------------------------------------------------|
| Get to Google faster. Update your default search engin | ne. Sure No thanks                | ×                                                                                  |
| Get to Google faster. Update your default search engin | ne. Sure No thanks                | +You Gmail Images ∰ Sign in  A faster way to browse the web  Install Google Chrome |
|                                                        |                                   |                                                                                    |
| Advertising Business About                             |                                   | Privacy & Terms Settings                                                           |

3. Click *New Participant* from the CDC TCEOnline main page.

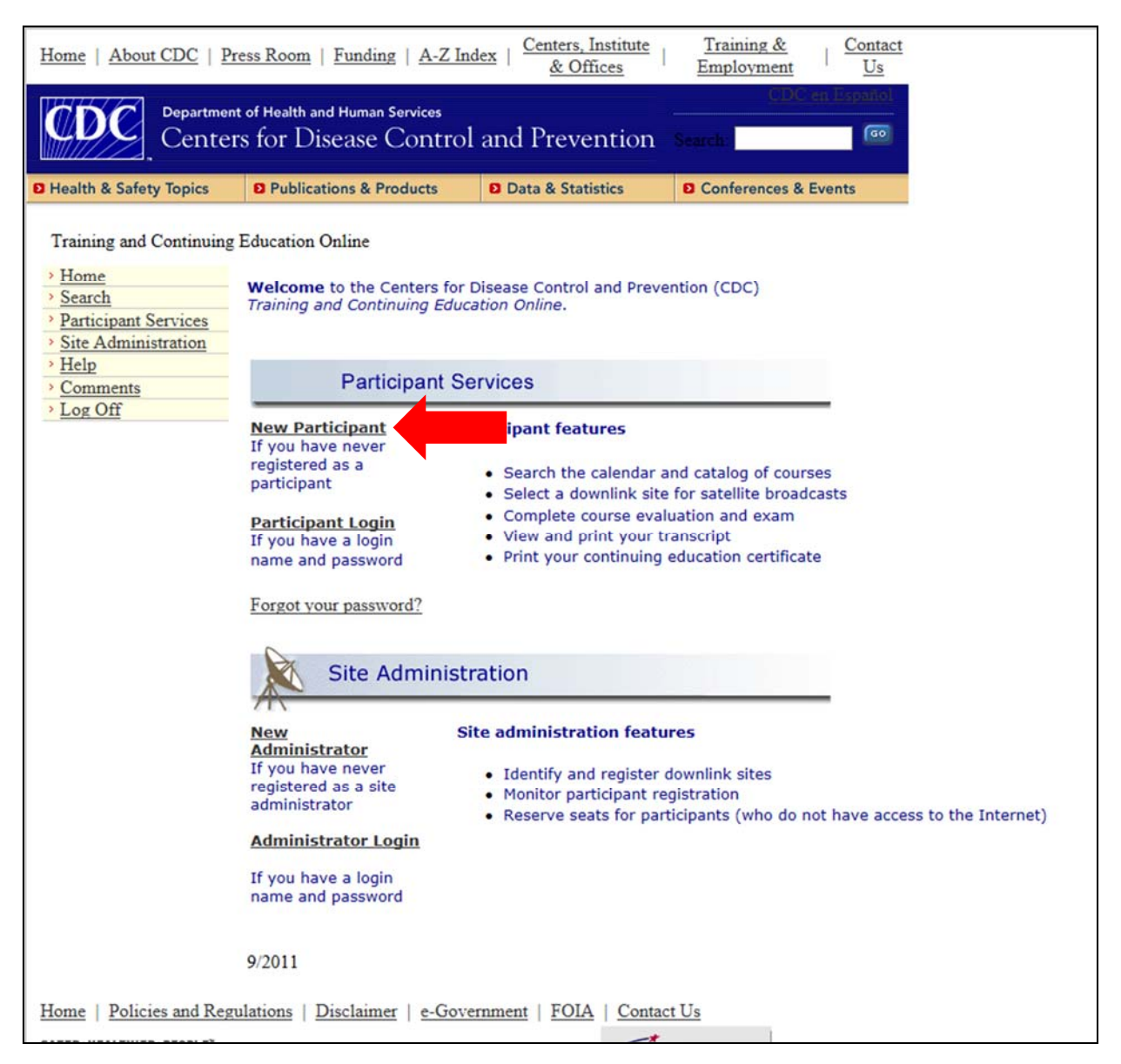

4. Complete all fields on the New Participant Registration Participant Profile page and click *Submit*.

| Home About CDC Press Room Funding A-Z Index Centers, Institute & Offices Training & Employment Contact Us                                                                                           |                                                                                                    |                                                                                                    |                                                                                                    |  |  |  |
|----------------------------------------------------------------------------------------------------|----------------------------------------------------------------------------------------------------|----------------------------------------------------------------------------------------------------|----------------------------------------------------------------------------------------------------|--|--|--|
| Department of Health and Human Services CDC en Español                                                                                                    |                                                                                                    |                                                                                                    |                                                                                                    |  |  |  |
| Center                                                                                                    | rs for Disease Contro                                                                                                    | ol and Prevention                                                                                                    | Search:                                                                                                    |  |  |  |
| D Health & Safety Topics                                                                                                    | D Publications & Products                                                                                                    | Data & Statistics                                                                                                    | D Conferences & Events                                                                                                    |  |  |  |
| Health & Safety Topics          Training and Conti         > Home         > Search         > Participant Services         > Site Administration         > Help         > Comments         > Log Off | Publications & Products inuing Education Onlin Control of Control of C | Data & Statistics  e  Control      Secondary      Secondary | Conferences & Events  SDCs Supervises  tion: Approved MB No.: 0920- 017 xp. Date: (31/2016  elect  ster online. ng events or |  |  |  |
|                                                                                                    | * = Required Items + = For<br>Publi                                                                                                    | U.S. Only<br>c Burden Statement:                                                                                                    |                                                                                                    |  |  |  |
|                                                                                                    | The information requested on this<br>Section 243 (CDC) and the Compre-                                                                                                    | form is collected under the author<br>nensive Environmental Response, C                                                                                                    | ity of 42 U.S.C.,<br>Compensation, and                                                                                       |  |  |  |

5. Select a login name, enter it in the login name field, and click *Submit*.

| Home About CDC Press Room Funding A-Z Index Centers, Institute & Offices Training & Employment Contact Us                                                        |                                                        |                            |                            |  |  |  |  |
|----------------------------------------------------------------------------------------------------|--------------------------------------------------------|----------------------------|----------------------------|--|--|--|--|
| Departmen                                                                                                    | Department of Health and Human Services CDC en Español |                            |                            |  |  |  |  |
| Center                                                                                                    | rs for Disease Control                                 | and Prevention             | Search:                    |  |  |  |  |
| Health & Safety Topics                                                                                                    | D Publications & Products                              | Data & Statistics          | D Conferences & Events     |  |  |  |  |
| Training and Conti                                                                                                    | nuing Education Online                                 |                            |                            |  |  |  |  |
| > <u>Home</u>                                                                                                    |                                                        |                            |                            |  |  |  |  |
| Search     Participant Services                                                                                                    | Choose y                                               | our Login Name             |                            |  |  |  |  |
| Site Administration     Help                                                                                                    | Note: Login name must be at I                          | east 6 characters long and | must not contain spaces or |  |  |  |  |
| Comments                                                                                                    | Login name:                                            |                            |                            |  |  |  |  |
|                                                                                                    | Login name.                                            |                            |                            |  |  |  |  |
|                                                                                                    | (                                                      | Submit                     |                            |  |  |  |  |
|                                                                                                    |                                                        |                            |                            |  |  |  |  |
|                                                                                                    |                                                        |                            |                            |  |  |  |  |
|                                                                                                    |                                                        |                            |                            |  |  |  |  |
|                                                                                                    |                                                        |                            |                            |  |  |  |  |
|                                                                                                    |                                                        |                            |                            |  |  |  |  |
|                                                                                                    |                                                        |                            |                            |  |  |  |  |
|                                                                                                    |                                                        |                            |                            |  |  |  |  |
|                                                                                                    |                                                        |                            |                            |  |  |  |  |
|                                                                                                    |                                                        |                            |                            |  |  |  |  |
|                                                                                                    |                                                        |                            |                            |  |  |  |  |
|                                                                                                    |                                                        |                            |                            |  |  |  |  |
|                                                                                                    |                                                        |                            |                            |  |  |  |  |
|                                                                                                    |                                                        |                            |                            |  |  |  |  |
|                                                                                                    |                                                        |                            |                            |  |  |  |  |
| Home   Policies and Regulations                                                                                                    | s   Disclaimer   e-Government   FOIA                   | Contact Us                 |                            |  |  |  |  |
| SAFER . HEALTHIER . PEOPLE"                                                                                                    |                                                        | TEA mar (                  | Department of Health       |  |  |  |  |
| Centers for Disease Control and Prevention, 1600 Clifton Rd, Atlanta, GA 30333, U.S.A<br>Tel: (404) 839-3311 / Public Inquiries: (404) 839-3534 / (800) 311-3435 |                                                        |                            |                            |  |  |  |  |

6. Read the instructions regarding the temporary password and click *Next*.

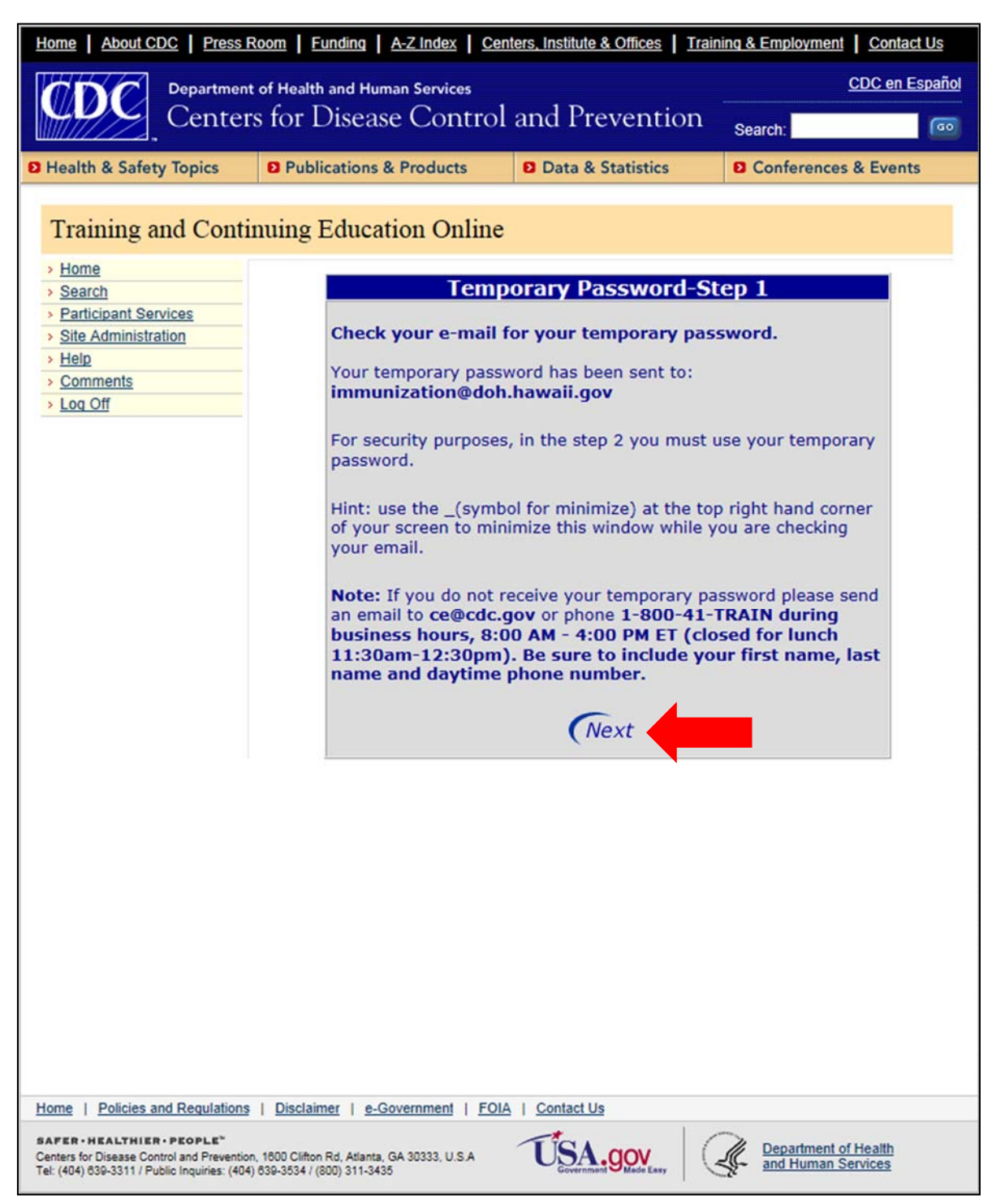

7. Enter your login name and the temporary password provided in the confirmation e-mail you received from <u>ce@cdc.gov</u> in the fields provided and click **Submit**.

| Home   About CDC   Press Room   Funding   A-Z Index   Centers, Institute & Offices   Training & Employment   Contact Us                                             |                                                                              |                       |                      |  |  |  |
|----------------------------------------------------------------------------------------------------|------------------------------------------------------------------------------|-----------------------|----------------------|--|--|--|
| Department of Health and Human Services CDC en Español                                                                                                    |                                                                              |                       |                      |  |  |  |
| Center                                                                                                    | rs for Disease Control                                                       | and Prevention        | Search:              |  |  |  |
| Health & Safety Topics                                                                                                    | D Publications & Products                                                    | Data & Statistics     | Conferences & Events |  |  |  |
| Training and Conti         > Home         > Search         > Participant Services         > Site Administration         > Help         > Comments         > Log Off | Login Name<br>Temporary Password                                             | togin-Step 2          |                      |  |  |  |
| SAFER . HEALTHIER . PEOPLE"                                                                                                    |                                                                              | TSA                   | Department of Health |  |  |  |
| Tel: (404) 639-3311 / Public Inquiries: (404                                                                                                    | n, 1000 Clitton Hd, Atlanta, GA 30333, U.S.A<br>I) 639-3534 / (800) 311-3435 | Government SMade Essy | and Human Services   |  |  |  |

8. Select a permanent password, enter it twice, and click *Submit*.

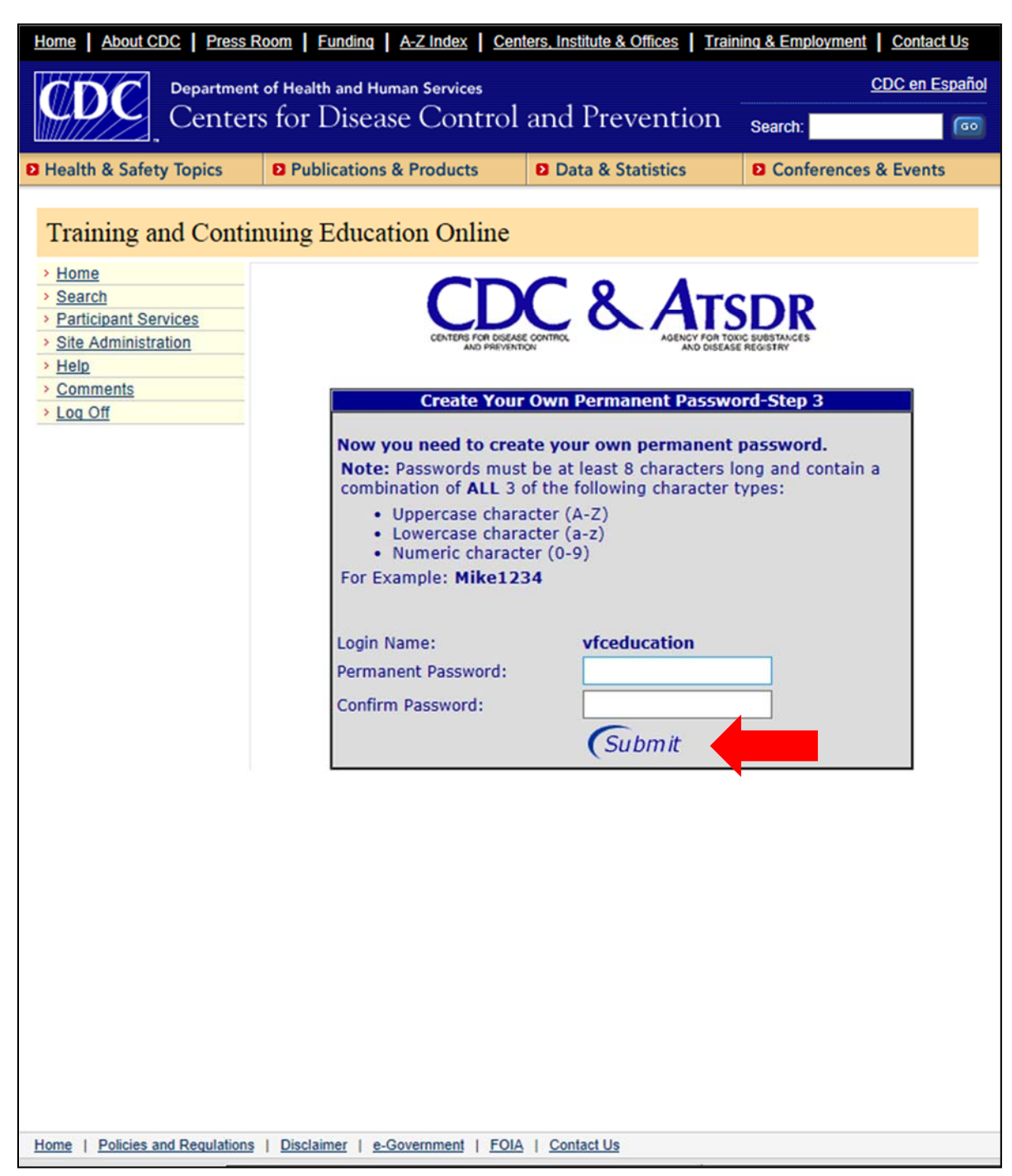

9. To begin course registration, click *To proceed...Click Here*.

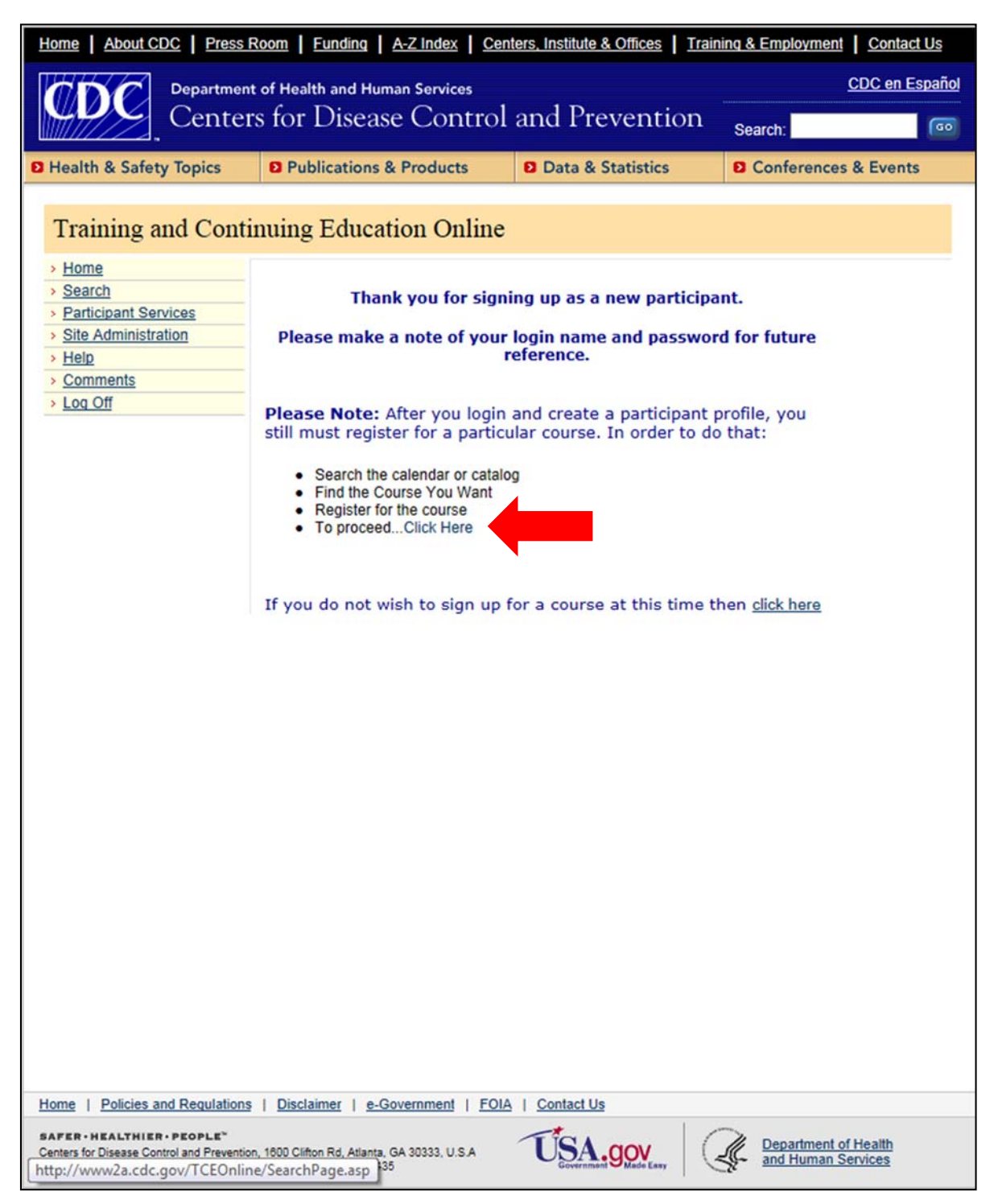

10. To search for the course, type "You Call the Shots" in the Keyword Search text box and click *View*.

| Home About CDC Press                                                                                                   | Room   Funding   A-Z Index   Center                                           | ers, Institute & Offices                                  | ng & Employment Contact Us                                  |  |  |  |
|----------------------------------------------------------------------------------------------------|-------------------------------------------------------------------------------|-----------------------------------------------------------|-------------------------------------------------------------|--|--|--|
| Department of Health and Human Services CDC en Español                                                                 |                                                                               |                                                           |                                                             |  |  |  |
| Cente                                                                                                    | rs for Disease Control :                                                      | and Prevention                                            | Search:                                                     |  |  |  |
| Health & Safety Topics                                                                                                 | Publications & Products                                                       | Data & Statistics                                         | Conferences & Events                                        |  |  |  |
| Training and Cont                                                                                                    | inuing Education Online                                                       |                                                           |                                                             |  |  |  |
| > Home                                                                                                    |                                                                               |                                                           |                                                             |  |  |  |
| Participant Services                                                                                                   | (                                                                             | Online Search                                             |                                                             |  |  |  |
| Site Administration     Help     Comments                                                                              | You can view what currently exists                                            | on our system by selecting or                             | e of the three search options                               |  |  |  |
| > Log Off                                                                                                    | below.                                                                        | Recent Ontine                                             |                                                             |  |  |  |
|                                                                                                    | 1) Date Search<br>View what is on our calendar by selecting a<br>date.        | 2) Keyword Search<br>Enter a keyword or course<br>number. | 3) Display All<br>Select this option to view<br>everything. |  |  |  |
|                                                                                                    | July 2014 V                                                                   |                                                           | View                                                        |  |  |  |
|                                                                                                    | View                                                                          | View                                                      |                                                             |  |  |  |
|                                                                                                    |                                                                               |                                                           |                                                             |  |  |  |
| Home   Policies and Regulation:                                                                                        | s   Disclaimer   e-Government   FOIA                                          | Contact Us                                                |                                                             |  |  |  |
| SAFER · HEALTHIER · PEOPLE"<br>Centers for Disease Control and Preventi<br>Tel: (404) 839-3311 / Public Inquiries: (40 | on, 1600 Clifton Rd, Atlanta, GA 30333, U.S.A<br>4) 639-3534 / (800) 311-3435 | USA.gov<br>Government Black Easy                          | Department of Health<br>and Human Services                  |  |  |  |

#### 11. Select your course from the list.

- a. Immunization: You Call the Shots Module Sixteen: Vaccines for Children
- b. Immunization: You Call the Shots Module Ten: Storage and Handling

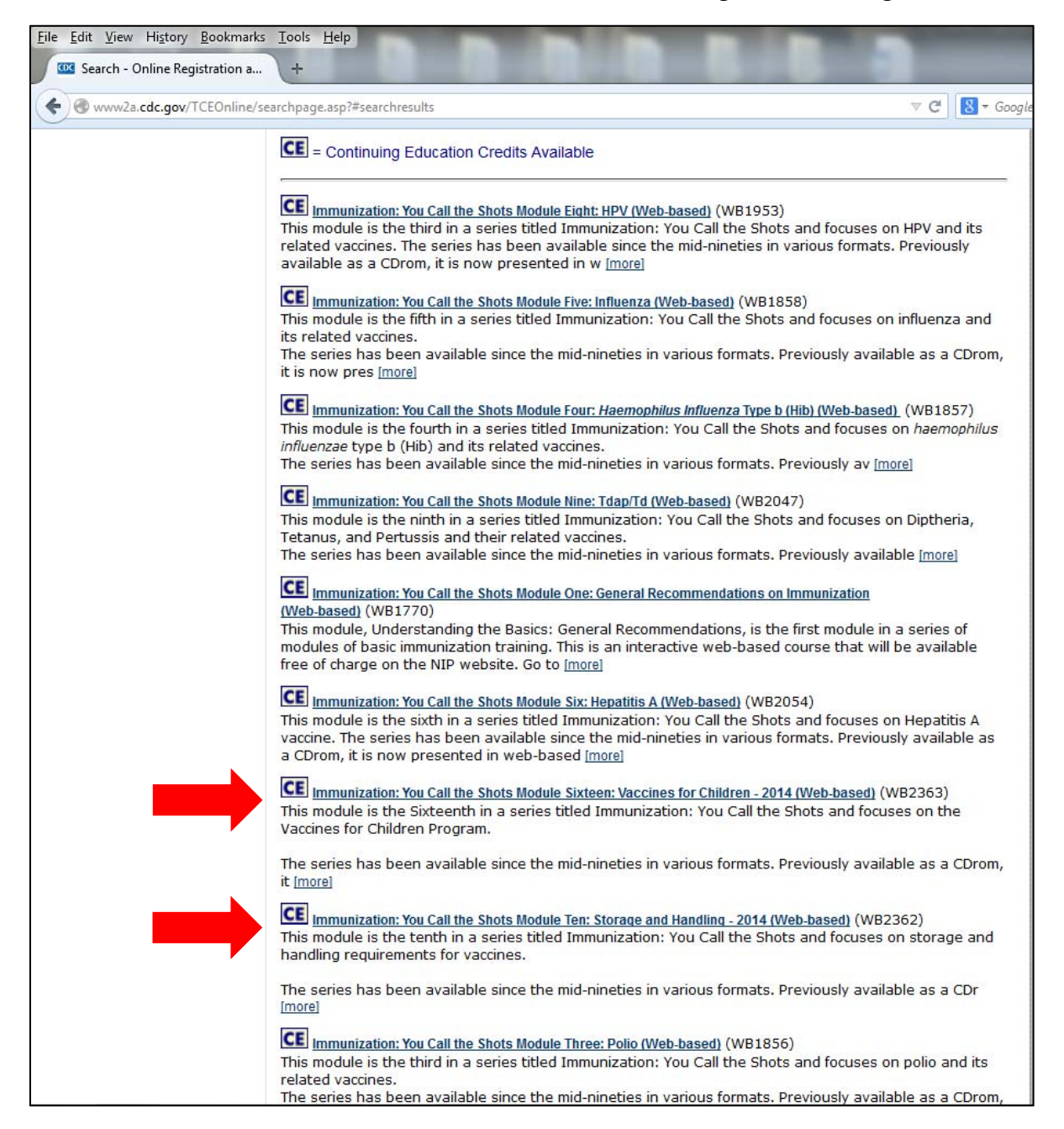

12. Read the course information and select your continuing education (CE) credit preference then click *Submit*. If you do not want to receive CE credits, select 0 Audit.

|                                                                                                    | <ul> <li>available as a CDrom, it is now presented in web-based format. The series is designed to provide key immunization knowledge in a very basic step-by-step manner. It presents practice-oriented content about immunization. It does not discuss the denser more complex material regarding epidemiology, disease transmission, etc.</li> <li>It addresses an important audience for immunization training: the new provider or the medical or nursing student. It is also an excellent review for a seasoned healthcare provider. It has often been used by nursing schools to introduce their students to the comprehensive core knowledge about immunization.</li> <li>Since it presents a simpler version of the core knowledge about immunization it is a needed alternative to the faster-paced denser core course that NCIRD provides, titled Epidemiology and Prevention of Vaccine-Preventable Diseases. It is a multisesion course of 12 to 15 hours. Evaluation of that course revealed that immunization providers sought a primer or more basic course for newcomers to the immunization field. The You Call The Shots series directly responds to that evaluation feedback.</li> </ul> |                                                                                                    |   |  |  |  |
|----------------------------------------------------------------------------------------------------|----------------------------------------------------------------------------------------------------|----------------------------------------------------------------------------------------------------|---|--|--|--|
|                                                                                                    |                                                                                                    |                                                                                                    |   |  |  |  |
|                                                                                                    |                                                                                                    |                                                                                                    |   |  |  |  |
|                                                                                                    | Course Link                                                                                                    |                                                                                                    |   |  |  |  |
|                                                                                                    | TARGET AUDIENCE: Physicians, nu<br>DoD paraprofessionals, pharmacists,<br>administer vaccines or set policy for<br>infection control programs. Both priv<br>pediatricians, family practice speciali<br>and nursing students.                                                                                                    | rses, nurse practitioners, physician assistants,<br>health educators & their colleagues who either<br>their offices, clinics, communicable disease, or<br>ate & public healthcare providers, including<br>sts, residents, medical assistants, and medical | r |  |  |  |
|                                                                                                    | CE Expiration Date: 1/15/2016                                                                                                    |                                                                                                    |   |  |  |  |
|                                                                                                    |                                                                                                    |                                                                                                    |   |  |  |  |
|                                                                                                    | CE Accreditation Statements                                                                                                    |                                                                                                    |   |  |  |  |
|                                                                                                    | Register Here                                                                                                    |                                                                                                    |   |  |  |  |
|                                                                                                    | CE Available<br>Select the appropriate continuing<br>education.                                                                                                    | <ul> <li>1 CME (for physicians)</li> <li>1 CME (attendance for non-physicians)</li> </ul>                                                                                                    |   |  |  |  |
|                                                                                                    | Select audit for courses without CE or if<br>you do not want CE.                                                                                                    | 1 CNE (for nurses)     .1 CEU (for other professionals)                                                                                                    |   |  |  |  |
|                                                                                                    |                                                                                                    | ○ 1 CHES (for certified health<br>education specialists)                                                                                                    |   |  |  |  |
|                                                                                                    |                                                                                                    | O 0 Audit                                                                                                    |   |  |  |  |
|                                                                                                    | Click submit to <b>Register</b> for your selection and obtain event information.                                                                                                    | Submit                                                                                                    |   |  |  |  |
|                                                                                                    | Back                                                                                                    |                                                                                                    |   |  |  |  |
| Home   Policies and Regulations                                                                                         | s   Disclaimer   e-Government   FOIA   Con                                                                                                    | tact Us                                                                                                    |   |  |  |  |
| SAFER • HEALTHIER • PEOPLE"<br>Centers for Disease Control and Preventio<br>Tel: (404) 839-3311 / Public Inquiries: (40 | on, 1600 Clifton Rd, Atlanta, GA 30333, U.S.A                                                                                                    | SALEVE Department of Health<br>and Human Services                                                                                                    |   |  |  |  |

13. Answer the questions regarding your education level, work setting, and primary professional role, then click *Submit*.

| Home About CDC Press Room Funding A-Z Index Centers, Institute & Offices Training & Employment Contact Us                                                              |                                                                                                    |                   |                                                                                                    |  |  |
|----------------------------------------------------------------------------------------------------|----------------------------------------------------------------------------------------------------|-------------------|----------------------------------------------------------------------------------------------------|--|--|
| Departmen                                                                                                    | nt of Health and Human Services                                                                                                    |                   | CDC en Español                                                                                         |  |  |
| Cente                                                                                                    | rs for Disease Contro                                                                                                    | l and Prevention  | Search:                                                                                                |  |  |
| Health & Safety Topics                                                                                                    | Publications & Products                                                                                                    | Data & Statistics | D Conferences & Events                                                                                 |  |  |
| Participant Services          > Home         > Search         > Participant Services         > Site Administration         > Help         > Comments         > Log Off | <ul> <li>Publications &amp; Products</li> <li>inuing Education Online</li> <li>Please take a moment to<br/>level of education, work sused by the CDC to tr<br/>coopera</li> <li>1) What is your education</li> <li>Select</li> <li>2) What is your work settingSelect</li> <li>3) What is your primary products. May we contact<br/>If YES, please enter your the space provided.</li> <li>Name:</li> <li>Email Address:</li> <li>Phone Number:</li> </ul> | Data & Statistics | Conferences & Events Uestions regarding your I role. This information is m participation. Your nk you. |  |  |
|                                                                                                    |                                                                                                    |                   |                                                                                                    |  |  |
| Home   Policies and Regulation                                                                                                    | s   <u>Disclaimer</u>   <u>e-Government</u>   <u>FO</u>                                                                                                    | IA   Contact Us   |                                                                                                    |  |  |
| SAFER · HEALTHIER · PEOPLE"<br>Centers for Disease Control and Preventi<br>Tel: (404) 830-3311 / Public Inquiries: (40                                                 | on, 1600 Clifton Rd, Atlanta, GA 30333, U.S.A<br>I4) 639-3534 / (800) 311-3435                                                                                                    | USA.gov           | Department of Health<br>and Human Services                                                             |  |  |

### 14. Click Click Here if you have NOT completed the course...

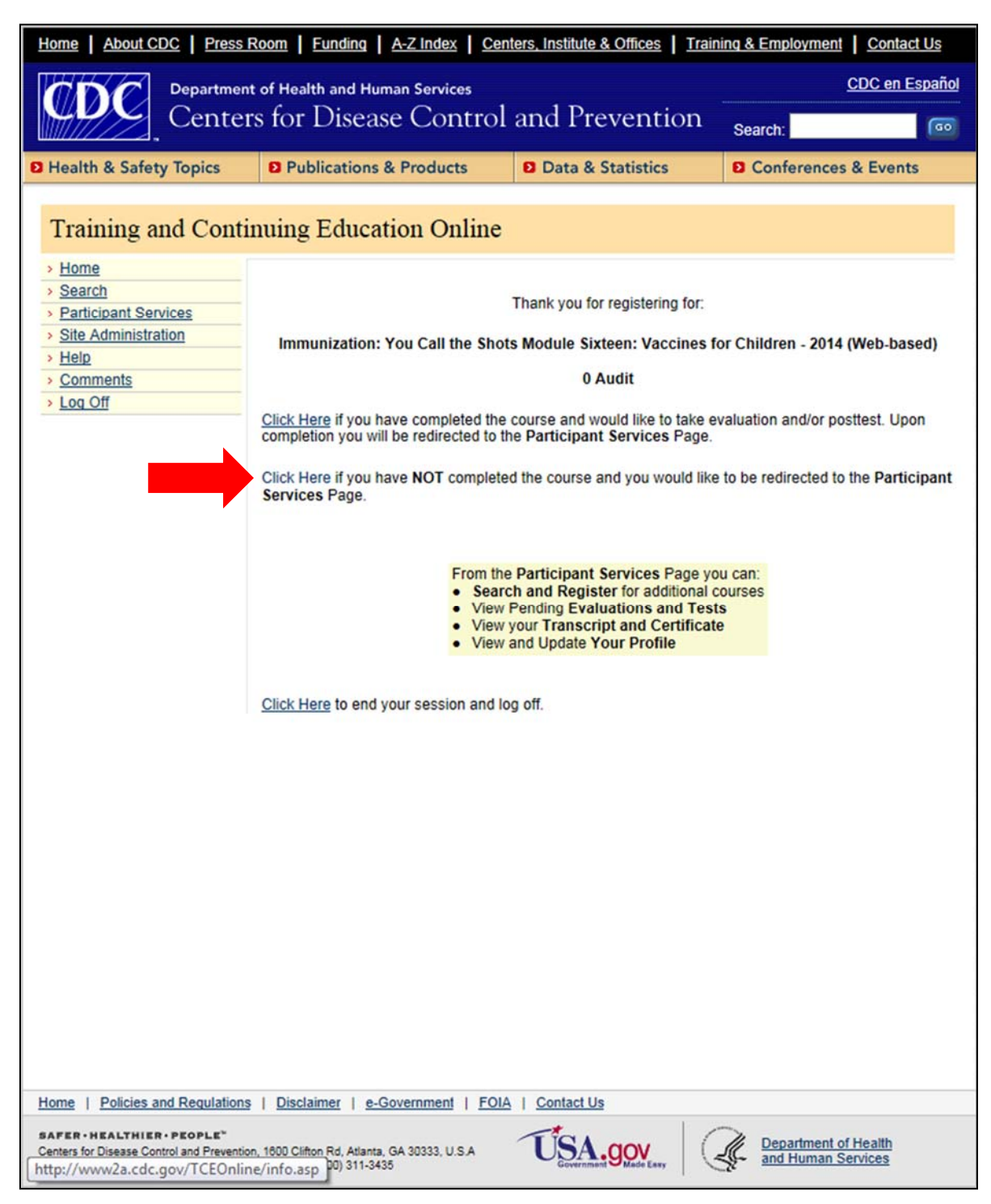

#### 15. Click *Evaluations and Tests*.

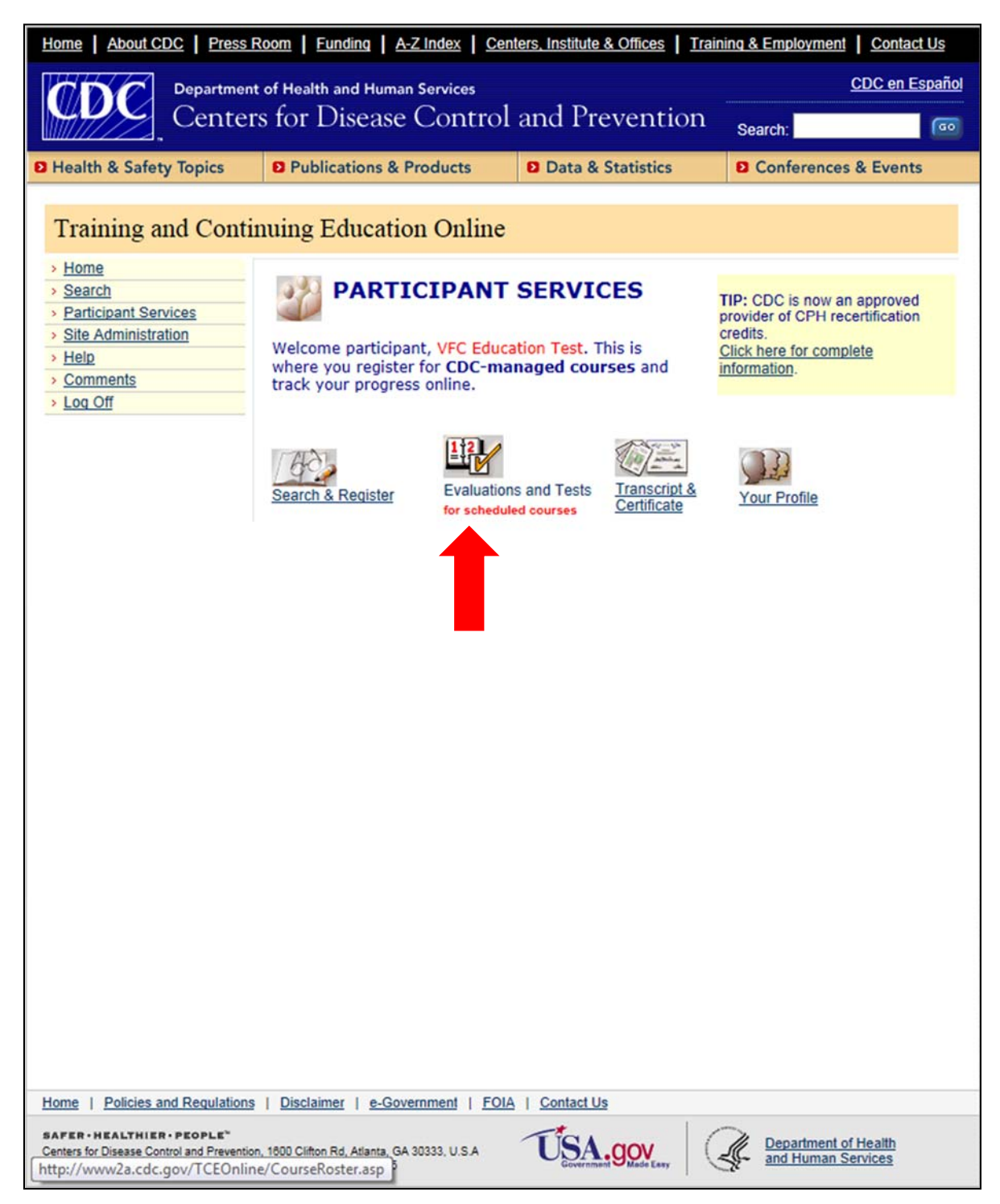

## 16. Click Self Study Courses.

| Home About CDC Press Room Funding A-Z Index Centers, Institute & Offices Training & Employment Contact Us                                                                                                    |                                                        |                   |                      |  |  |  |
|----------------------------------------------------------------------------------------------------|--------------------------------------------------------|-------------------|----------------------|--|--|--|
| Departmen                                                                                                    | Department of Health and Human Services CDC en Español |                   |                      |  |  |  |
| Center                                                                                                    | s for Disease Control                                  | and Prevention    | Search:              |  |  |  |
| Health & Safety Topics                                                                                                    | Publications & Products                                | Data & Statistics | Conferences & Events |  |  |  |
| P Health & Safety Topics       P Publications & Products       D Data & Statistics       D Conferences & Events         Image: Product of the statistic of the statistic of the s |                                                        |                   |                      |  |  |  |
| Home       Policies and Regulations       Disclaimer       e-Government       FOIA       Contact Us         SAFER - HEALTHIER - PEOPLE*<br>Centers for Disease Control and Prevention. 1600 Ciftion Rd, Atlanta, GA 30333, U.S.A       Image: Center Soft Disease Control and Prevention. 1600 Ciftion Rd, Atlanta, GA 30333, U.S.A                                                                                                    |                                                        |                   |                      |  |  |  |

## 17. Under Course Link, click *Click Here*.

| Home About CDC Press Room Funding A-Z Index Centers, Institute & Offices Training & Employment Contact Us   |                                                                                                    |            |               |                  |                        |                         |    |  |
|----------------------------------------------------------------------------------------------------|----------------------------------------------------------------------------------------------------|------------|---------------|------------------|------------------------|-------------------------|----|--|
| Department of Health and Human Services CDC en Español                                                      |                                                                                                    |            |               |                  |                        |                         |    |  |
| Center                                                                                                    | rs for Disease C                                                                                                    | ontrol     | and Prev      | vention          | Search:                |                         | 60 |  |
| Health & Safety Topics                                                                                      | Publications & Proc                                                                                                    | ducts      | Data & St     | atistics         | D Conference           | es & Events             |    |  |
| Training and Cont                                                                                           | inving Education                                                                                                    | Onlina     |               |                  |                        |                         |    |  |
| Hame                                                                                                    | inung Education                                                                                                    | Onnie      |               |                  |                        |                         |    |  |
| > Search                                                                                                    | Sche                                                                                                    | duled S    | Self-Study    | Courses          |                        |                         |    |  |
| > Participant Services                                                                                      |                                                                                                    | Self-S     | Study Cours   | es               |                        |                         |    |  |
| Site Administration     Help                                                                                | Title                                                                                                    | Credits Co | ourse Pretest | Evaluation/Post  | ttest To<br>Cancel     |                         |    |  |
| <u>Comments</u> Log Off                                                                                     | Immunization: You Call the<br>Shots Module Sixteen:                                                                                                    |            | lick          | Take Evaluation/ | То                     |                         |    |  |
|                                                                                                    | Vaccines for Children - 2014<br>(Web-based)                                                                                                    | 0 Audit he | ere N/A       | Posttest         | Cancel                 |                         |    |  |
| Home   Policies and Regulations                                                                             | <ul> <li>Loa Off</li> <li>Stock Modella Statement<br/>Verbebased</li> <li>Audit Chere</li> <li>N/A</li> <li>Take Evaluation/<br/>Positiest</li> <li>Cancel</li> </ul> |            |               |                  |                        |                         |    |  |
|                                                                                                    |                                                                                                    | 1 1 2 2 2  |               |                  |                        |                         |    |  |
| SAFER · HEALTHIER · PEOPLE*<br>Centers for Disease Control and Prevention<br>http://www.cdc.gov/vaccines/er | n, 1800 Clifton Rd, Atlanta, GA 3033<br>d/youcalltheshots.htm                                                                                                    | 33, U.S.A  | USA.          |                  | Departmen<br>and Human | t of Health<br>Services |    |  |

#### CDC Home • Vaccines and Immunizations Centers for Disease Control and Prevention All CDC Topics (ADC) SEARCH CDC 24/7: Saving Lives. Protecting People." A-Z Index A B C D E F G H I J K L M N O P Q R S I U V W X Y Z # Vaccines and Immunizations Vaccines Hom Vaccines & Immunizations **Vaccines** and Vaccines and Immunizations Home > Education and Training Print page **Immunizations Home** 💙 CDC IZ Learn on Twitter Immunization Schedules Recommend Tweet 🔂 Share Recommendations and Guidelines You Call The Shots Get email updates To receive email Vaccines & Preventable Web-based Training Course updates about this Diseases page, enter your email Basics and Common SNOTE: THE YOU CALL THE SHOTS WEB-BASED TRAINING PROGRAM IS CURRENTLY UNDERGOING address: Questions MAINTENANCE AND NOT ALL MODULES ARE AVAILABLE AT THIS TIME. Vaccination Records What's this? Submit Current Updated Modules Include: Vaccine Safety and · Vaccines for Children Module (see below for link) Adverse Events Contact Us: · Vaccine Storage and Handling Module (see below for link) For Travelers Centers for Disease Control and Prevention 1600 Clifton Rd For Specific Groups of At a Glance People This product was developed through the Project to Enhance Atlanta, GA 30333 **Campaign Materials** You Call the Shots Immunization Content in Nursing Education and Training, which is 800-CDC-INFO supported by funding from the National Center for Immunization and Respiratory Diseases(NCIRD) of the Centers for Disease Control and Prevention (CDC), Publications (800-232-4636) TTY: (888) 232-6348 Contact CDC-INFO News and Media Resources through a Cooperative Agreement with the Association for Prevention Teaching and Calendars and Events Research @ Education and Training Need Continuing Education or a Certificate of Participation? ▶Immunization Courses After viewing the modules, participants can go to CDC's online learning system to register for and obtain CE credit. General instructions are available in the CE How-to Guide. NetConferences Speaker Requests Now Available Podcasts <u>Vaccines For Children (VFC)-2014</u> MAY 2014 Scroll to bottom of page and click "continue" to start program Patient Education Vaccine Storage and Handling-2014 JAN 2014 Programs and Tools Scroll to bottom of page and click "continue" to start program Statistics and Surveillance Hepatitis A Mar 2013 Partners' & Related Sites Understanding the Basics: General Recommendations on Immunization Oct 2012 About NCIRD • Diphtheria, Tetanus, and Pertussis (DTaP) May 2012 • Tetanus, Diphtheria, and Pertussis (Tdap) May 2012 Human Papillomavirus Jan 2012 · Polio Oct 2011 ip/isd/ycts/mod1/courses/vfc/ce.asp Influenza JAN 2014

### 18. Select either Vaccines for Children (VFC) or Vaccine Storage and Handling from the list.

### 19. Read the course information and click *Continue*.

CONTACT INFORMATION: For content-related questions, please contact <u>NIPInfo@cdc.gov</u>

#### ACCREDITATION STATEMENTS:

CME: The Centers for Disease Control and Prevention is accredited by the Accreditation Council for Continuing Medical Education (ACCME®) to provide continuing medical education for physicians.

The Centers for Disease Control and Prevention designates this Enduring for a maximum of 1 AMA PRA Category 1 Credits<sup>TM</sup>. Physicians should only claim credit commensurate with the extent of their participation in the activity.

CNE: The Centers for Disease Control and Prevention is accredited as a provider of Continuing Nursing Education by the American Nurses Credentialing Center's Commission on Accreditation.

This activity provides 1 contact hours.

CEU: The CDC has been approved as an Authorized Provider by the International Association for Continuing Education and Training (IACET), 1760 Old Meadow Road, Suite 500, McLean, VA 22102. The CDC is authorized by IACET to offer 0.1 ANSI/IACET CEU's for this program.

CECH: Sponsored by the Centers for Disease Control and Prevention, a designated provider of continuing education contact hours (CECH) in health education by the National Commission for Health Education Credentialing, Inc. This program is designed for Certified Health Education Specialists (CHES) and/or Master Certified Health Education specialists (MCHES) to receive up to 1 total Category I continuing education contact hours. Maximum advanced level continuing education contact hours available are 0. CDC provider number GA0082.

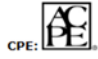

: 🗠 Here (and the conterned of the content of the content of the

This program is a designated event for pharmacists to receive 1 Contact Hours in pharmacy education. The Universal Activity Number is 0387-0000-14-003-H04-P.

Course Category: This activity has been designated as Knowledge-Based.

DISCLOSURE: In compliance with continuing education requirements, all presenters must disclose any financial or other associations with the manufacturers of commercial products, suppliers of commercial services, or commercial supporters as well as any use of unlabeled product(s) or product(s) under investigational use.

CDC, our planners, content experts, and their spouses/partners wish to disclose they have no financial interests or other relationships with the manufacturers of commercial products, suppliers of commercial services, or commercial supporters. Planners have reviewed content to ensure there is no bias.

Content will not include any discussion of the unlabeled use of a product or a product under investigational use.

CDC does not accept commercial support.

#### METHOD OF PARTICIPATION:

You may participate in the educational activity by viewing the program information above.

To evaluate this educational activity, receive a certificate/statement of credit/contact hours, to print-out an on-going transcript of all your TCEOnline CE activities for credits/contact hours, please go to: www.cdc.gov/TCEOnline.

FEES: No fees are charged for CDC's CE activities.

**Continue** 

http://www2a.cdc.gov/nip/isd/ycts/mod1/courses/vfc/start.

### 20. Click *Click Here to Begin*.

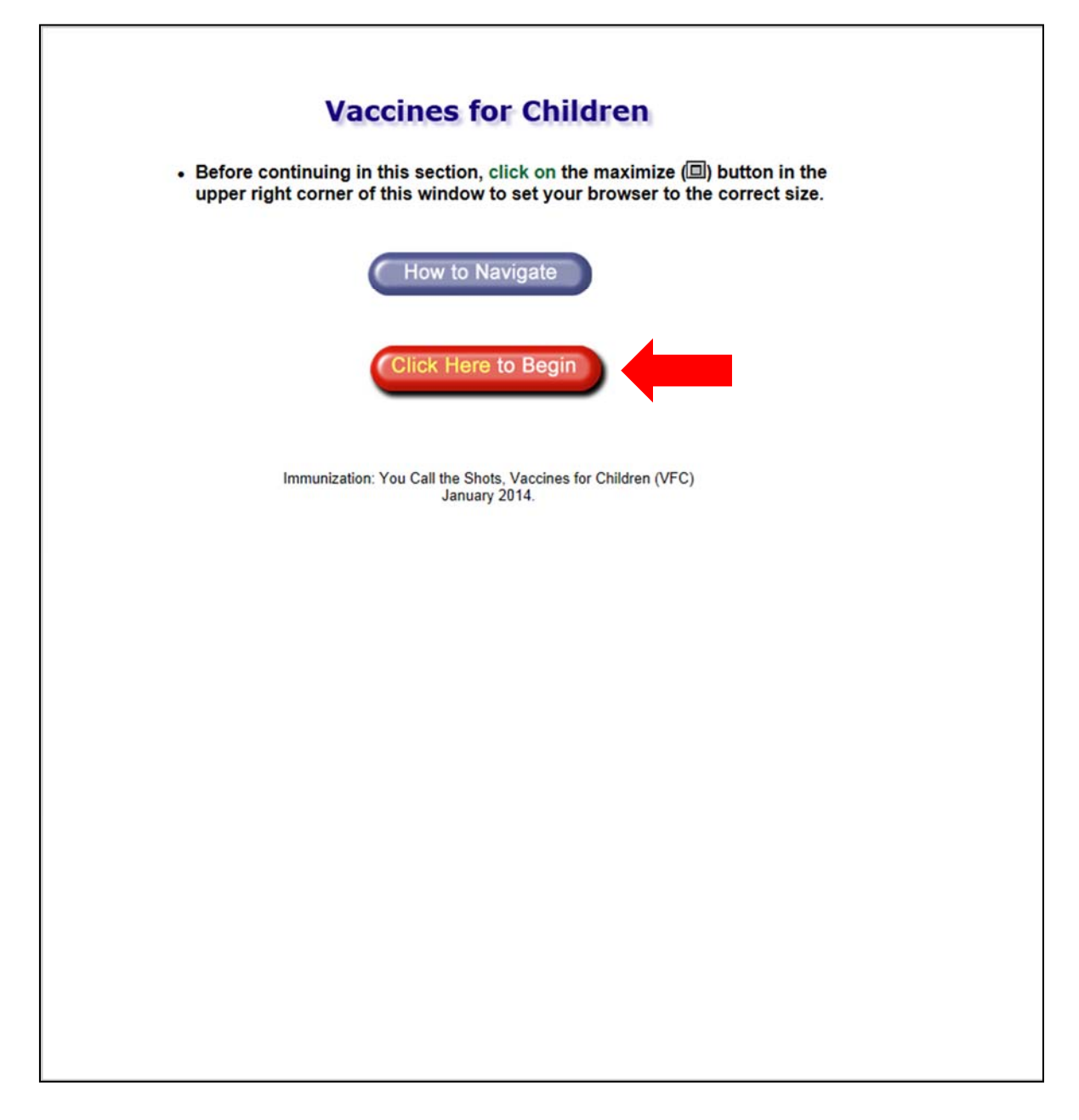

21. Continue to read and click through the course slides using the *Click Here to Continue* button.

|                                     | c.gov/nip/isd/ycts/mod1/courses/vfc/objective.asp 🔎 🗸 🖒 🖾 Course Info Online Regist × 🖾 Immunization: You Call the ×                                                                                           |
|-------------------------------------|----------------------------------------------------------------------------------------------------|
| You Call the Shots                  | Course Info Online Registration and Accreditation (TCEOnline) - CDC Course Info Online Registration and Accreditation (TCEOnline) - CDC http://www2a.cdc.gov/TCEOnline/registration/detailpage.asp?res.jd=4084 |
| Versions for Children               | Gelegitues                                                                                                    |
| Vaccines for Children               | oujecuves                                                                                                    |
|                                     |                                                                                                    |
| > Provider Enrollment               | At the conclusion of the session, the participant will be able to<br>accomplish the following:                                                                                                    |
| > Eligibility                       |                                                                                                    |
| > ACIP's Role in the VFC<br>Program | 1. Describe Vaccines for Children (VFC) program requirements<br>(including provider enrollment, eligibility, compliance with                                                                                   |
| > Record Maintenance                | Advisory Committee for Immunization Practices (ACIP),                                                                                                    |
| > Supplied Vaccine                  | Vaccine Information Statement (VIS) distribution, records                                                                                                    |
| > Vaccine Borrowing                 | 2. Explain VFC billing practices.                                                                                                    |
| > Vaccine Information<br>Statements | 3. Describe VFC vaccine management practices.                                                                                                    |
| > Storage and Handling              | <ul> <li>state the purpose or vrc-felated site visits performed by<br/>state/local immunization programs.</li> </ul>                                                                                           |
| > Vaccine Management                | 5. Give examples of fraud and abuse in the VFC program.                                                                                                    |
| and Provider Education              | 6. Locate resources relevant to current immunization practice.                                                                                                    |
| > Fraud and Abuse                   |                                                                                                    |
|                                     | Click Here to Continue                                                                                                    |
|                                     | ~                                                                                                    |

22. After completing the course, return to the Online Registration and Accreditation (TCEOnline) website by clicking on tab.
 in the web browser in the web browser in the web bro

| Eile     Edit     Vitory     Bookmarks     Loo       Image: Roster SS - Online Registrat     X     Image: Roster SS - Online Registrat     X                                                                                                    | 2015 Help<br>Immunization: You Call th × +<br>11/courses (ch/recourses ang/student id-                                   |  |
|----------------------------------------------------------------------------------------------------|----------------------------------------------------------------------------------------------------|--|
| <ul> <li>Www2a.cdc.gov/nip/isd/ycts/mod</li> <li>Waccine Storage<br/>and Handling</li> <li>Objectives</li> <li>Introduction</li> <li>Storage and Handling Plans</li> <li>Staff</li> <li>Storage and Temperature<br/>Monitoring Equipment</li> <li>Storage and Handling Best<br/>Practices</li> <li>Inventory Management</li> </ul> | It courses/sh/resources.asp/student_de  C C C C Coope  C C C Coope  C C C C Coope  C C C C C C C C C C C C C C C C C C C |  |
| > Resources                                                                                                    | the Food and Drug Administration (FDA): Impact of Severe<br>Weather Conditions on Biological Products                    |  |

Click Here to Continue

## 23. Click *Take Evaluation/Posttest*.

| Home About CDC Press Room Funding A-Z Index Centers, Institute & Offices Training & Employment Contact Us |                                                                                                    |             |                 |                              |                         |                       |
|----------------------------------------------------------------------------------------------------|----------------------------------------------------------------------------------------------------|-------------|-----------------|------------------------------|-------------------------|-----------------------|
| Department of Health and Human Services CDC en Español                                                    |                                                                                                    |             |                 |                              |                         |                       |
| Center                                                                                                    | rs for Disease C                                                                                                    | ontrol      | and Pre         | vention                      | Search:                 |                       |
| Health & Safety Topics                                                                                    | Development Procession Procession | ducts       | Data & S        | tatistics                    | D Conference            | es & Events           |
| T                                                                                                    |                                                                                                    | 0.1         |                 |                              |                         |                       |
| Training and Cont                                                                                         | inuing Education                                                                                                    | Online      |                 |                              |                         |                       |
| Home     Search                                                                                           | Sche                                                                                                    | duled S     | Self-Study      | Courses                      |                         |                       |
| > Participant Services                                                                                    |                                                                                                    | Self-5      | Study Cours     | es                           |                         |                       |
| Site Administration                                                                                       | Title                                                                                                    | Credits C   | ourse Pretest   | Evaluation/Po                | sttest To               |                       |
| > Help                                                                                                    |                                                                                                    | Li          | ink             |                              | Cancel                  |                       |
| <u>Comments</u> Log Off                                                                                   | Immunization: You Call the<br>Shots Module Sixteen:<br>Vaccines for Children - 2014                                                                                                    | 0 Audit     | lick<br>are N/A | Take Evaluation/<br>Posttest | To<br>Cancel            |                       |
|                                                                                                    | (Web-based)                                                                                                    |             |                 |                              |                         |                       |
|                                                                                                    | Back                                                                                                    |             |                 |                              |                         |                       |
|                                                                                                    | Dack                                                                                                    |             |                 |                              |                         |                       |
|                                                                                                    |                                                                                                    |             |                 | _                            |                         |                       |
|                                                                                                    |                                                                                                    |             |                 |                              |                         |                       |
|                                                                                                    |                                                                                                    |             |                 |                              |                         |                       |
|                                                                                                    |                                                                                                    |             |                 |                              |                         |                       |
|                                                                                                    |                                                                                                    |             |                 |                              |                         |                       |
|                                                                                                    |                                                                                                    |             |                 |                              |                         |                       |
|                                                                                                    |                                                                                                    |             |                 |                              |                         |                       |
|                                                                                                    |                                                                                                    |             |                 |                              |                         |                       |
|                                                                                                    |                                                                                                    |             |                 |                              |                         |                       |
|                                                                                                    |                                                                                                    |             |                 |                              |                         |                       |
|                                                                                                    |                                                                                                    |             |                 |                              |                         |                       |
|                                                                                                    |                                                                                                    |             |                 |                              |                         |                       |
|                                                                                                    |                                                                                                    |             |                 |                              |                         |                       |
|                                                                                                    |                                                                                                    |             |                 |                              |                         |                       |
|                                                                                                    |                                                                                                    |             |                 |                              |                         |                       |
|                                                                                                    |                                                                                                    |             |                 |                              |                         |                       |
| Home   Policies and Regulations                                                                           | I Disclaimer   e-Governm                                                                                                    | nent   FOIA | Contact Us      |                              |                         |                       |
| SAFER · HEALTHIER · PEOPLE"<br>Centers for Disease Control and Preventio                                  | on, 1600 Clifton Rd, Atlanta, GA 3033                                                                                                    | 13, U.S.A   | TISA.           |                              | Department<br>and Human | of Health<br>Services |
| http://www.za.cdc.gov/TCEOhlin                                                                            | ie/commacub.asprtest_id                                                                                                    | -14453000es | _type=evalotre  | 5_10=4004000C_10             | -0                      |                       |

24. Enter the verification code from the course and click *Submit*.

| Home About CDC Press                                                                                                    | Room   Funding   <u>A-Z Index</u>   <u>Ce</u>                                                                                         | nters, Institute & Offices   Train                                                                                                  | ning & Employment   Contac                                                 | <u>t Us</u>   |
|----------------------------------------------------------------------------------------------------|----------------------------------------------------------------------------------------------------|----------------------------------------------------------------------------------------------------|----------------------------------------------------------------------------|---------------|
| Departmen                                                                                                    | t of Health and Human Services                                                                                                    |                                                                                                    | <u>CDC en E</u>                                                            | <u>spañol</u> |
| Center                                                                                                    | rs for Disease Control                                                                                                    | l and Prevention                                                                                                    | Search:                                                                    | 60            |
| Health & Safety Topics                                                                                                    | D Publications & Products                                                                                                    | Data & Statistics                                                                                                    | D Conferences & Events                                                     | s             |
| Training and Conti         > Home         > Search         > Participant Services         > Site Administration         > Help         > Comments         > Log Off | nuing Education Online Immunization: You Call the S Please note: To complete the o This code was provided during a Verification code: | Course Verification Code<br>hots Module Sixteen: Vaccin<br>based)<br>evaluation/posttest you must<br>a live course or in self-study | es for Children - 2014 (We<br>t enter in the verification of<br>materials. | eb-<br>:ode.  |
| Home   Policies and Regulations                                                                                                    | <u>  Disclaimer   e-Government   FOI</u>                                                                                              | A   Contact Us                                                                                                    | ~                                                                          |               |
| SAFER • HEALTHIER • PEOPLE*<br>Centers for Disease Control and Preventio<br>Tel: (404) 839-3311 / Public Inquiries: (404                                            | n, 1800 Clifton Rd, Atlanta, GA 30333, U.S.A<br>8) 839-3534 / (800) 311-3435                                                          | USA.gov                                                                                                    | Department of Health<br>and Human Services                                 |               |

25. Complete the course evaluation and click *Submit*.

| Home About CDC Press R | Room   Funding   A-Z Index   Cer                                       | nters, Institute & Offices   Train | ing & Employmer | nt Contact Us         |
|------------------------|------------------------------------------------------------------------|------------------------------------|-----------------|-----------------------|
| Department             | of Health and Human Services                                           |                                    |                 | <u>CDC en Español</u> |
| Center                 | s for Disease Control                                                  | and Prevention                     | Search:         | 6                     |
|                        |                                                                        |                                    |                 |                       |
| Health & Safety lopics | Publications & Products                                                | Data & Statistics                  | D Conference    | es & Events           |
|                        |                                                                        |                                    |                 |                       |
| Training and Contin    | nuing Education Online                                                 |                                    |                 |                       |
| > Home                 |                                                                        | Fuelvation                         |                 |                       |
| > Search               |                                                                        | Evaluation                         |                 |                       |
| > Participant Services | WB2363 - Evaluation - Immunization: You Call the Shots Module Sixteen: |                                    |                 |                       |
| Site Administration    | Vaccines for CI                                                        | hildren - 2014 (Web-based)         |                 |                       |
| > <u>Help</u>          |                                                                        |                                    |                 |                       |
| > Comments             |                                                                        |                                    |                 |                       |
| > Log Off              | Content and Learning Materials                                         |                                    |                 |                       |
|                        | <ol> <li>The content and learning materia<br/>or skills.</li> </ol>    | als addressed a need or a gap in   | my knowledge    |                       |
|                        | a) O Strongly agree                                                    |                                    |                 |                       |
|                        | b) Agree                                                               |                                    |                 |                       |
|                        | c) Neither/Undecided                                                   |                                    |                 |                       |
|                        | d) Disagree                                                            |                                    |                 |                       |
|                        | e) Strongly disagree                                                   |                                    |                 |                       |
|                        |                                                                        |                                    |                 |                       |
|                        | 2) The difficulty level was appropria                                  | te                                 |                 |                       |
|                        | <ul> <li>a) Strongly agree</li> </ul>                                  | ne.                                |                 |                       |
|                        | b) Agree                                                               |                                    |                 |                       |
|                        | c) Neither/Undecided                                                   |                                    |                 |                       |
|                        |                                                                        |                                    |                 |                       |
|                        | e) Strongly disagree                                                   |                                    |                 |                       |
|                        |                                                                        |                                    |                 |                       |
|                        | Not applicable     The length and page of the activit                  | tu waa annranriata                 |                 |                       |
|                        | <ul> <li>a) Strongly agree</li> </ul>                                  | ity was appropriate.               |                 |                       |
|                        | b) Agree                                                               |                                    |                 |                       |
|                        | c) Neither/Undecided                                                   |                                    |                 |                       |
|                        |                                                                        |                                    |                 |                       |
|                        | e) Strongly disagree                                                   |                                    |                 |                       |
|                        |                                                                        |                                    |                 |                       |
|                        | 4) Feedback (Q and A, knowledge                                        | checks) I received during the act  | tivity was      |                       |
|                        | a) Strongly agree                                                      |                                    |                 |                       |
|                        | b) Agree                                                               |                                    |                 |                       |
|                        |                                                                        |                                    |                 |                       |
|                        |                                                                        |                                    |                 |                       |
|                        |                                                                        |                                    |                 |                       |
|                        | e) Strongly disagree                                                   |                                    |                 |                       |
|                        | ) Not applicable                                                       |                                    |                 |                       |
|                        | <ol> <li>Please share your comments ab</li> </ol>                      | out the content and learning mai   | terials.        |                       |
|                        |                                                                        | 0                                  |                 |                       |

## 26. Click *Click here to go to the posttest*.

| Home About CDC Press                         | Room   Funding   A-Z Index   Cen                          | ters, Institute & Offices   Train | ing & Employment   Contact Us |
|----------------------------------------------|-----------------------------------------------------------|-----------------------------------|-------------------------------|
| Departmen                                    | nt of Health and Human Services                           |                                   | <u>CDC en Español</u>         |
| Center                                       | rs for Disease Control                                    | and Prevention                    | Search:                       |
| Health & Safety Topics                       | D Publications & Products                                 | Data & Statistics                 | Conferences & Events          |
|                                              |                                                           |                                   |                               |
| Training and Conti                           | nuing Education Online                                    |                                   |                               |
| Home     Search                              | Thank you                                                 | for completing the Ev             | valuation                     |
| Participant Services     Site Administration | You will not                                              | w be redirected to the take the   | Posttest.                     |
| > Help                                       | If you are not redirected                                 | ed within a few seconds Click he  | are to go to posttest         |
| <u>Comments</u> Log Off                      |                                                           | 1                                 | <b>N</b>                      |
|                                              |                                                           |                                   |                               |
|                                              |                                                           | _                                 |                               |
|                                              |                                                           |                                   |                               |
|                                              |                                                           |                                   |                               |
|                                              |                                                           |                                   |                               |
|                                              |                                                           |                                   |                               |
|                                              |                                                           |                                   |                               |
|                                              |                                                           |                                   |                               |
|                                              |                                                           |                                   |                               |
|                                              |                                                           |                                   |                               |
|                                              |                                                           |                                   |                               |
|                                              |                                                           |                                   |                               |
|                                              |                                                           |                                   |                               |
|                                              |                                                           |                                   |                               |
|                                              |                                                           |                                   |                               |
|                                              |                                                           |                                   |                               |
|                                              |                                                           |                                   |                               |
| Home   Policies and Regulations              | s   <u>Disclaimer</u>   <u>e-Government</u>   <u>FOIA</u> | Contact Us                        |                               |
| SAFER · HEALTHIER · PEOPLE"                  | on 1600 Clifton Rd Atlanta GA 20222 U.S.A                 | TISA CON C                        | Department of Health          |
| http://www2a.cdc.gov/TCEOnli                 | ne/examinationp.asp?test_id=14436&te                      | st_type=post&res_id=4084&rc_i     | d=8 and Human Services        |

27. Complete the course posttest and click *Submit*.

| raining and Cor             | ntinuing Education Onlin                                                                                                    | e                                                                    |                                   |
|-----------------------------|----------------------------------------------------------------------------------------------------|----------------------------------------------------------------------|-----------------------------------|
| Home                        |                                                                                                    |                                                                      |                                   |
| Search                      |                                                                                                    | Posttest                                                             |                                   |
| Participant Services        | WB2363 - Posttest - Immun                                                                                                    | ization: You Call the Shots M                                        | odule Sixteen:                    |
| Site Administration         | Vaccines for                                                                                                    | Children - 2014 (Web-based)                                          |                                   |
| Help                        |                                                                                                    |                                                                      |                                   |
| Comments                    | 1) How often should the Provider                                                                                                    | Profile Form and Provider Agre                                       | ement Form be                     |
| og Off                      | completed and submitted to yo                                                                                                    | ur state or local immunization p                                     | rogram?                           |
|                             | a) Every other year                                                                                                    |                                                                      |                                   |
|                             | D) Quarterly                                                                                                    |                                                                      |                                   |
|                             | c) Monthly                                                                                                    |                                                                      |                                   |
|                             | d) Annually                                                                                                    |                                                                      |                                   |
|                             | <ol> <li>True or Faise? All of the follow<br/>younger are eligible for VFC co<br/>• are an American Indian or Ala<br/>• are enrolled in Medicaid</li> <li>have high deductible insurand</li> <li>• are underinsured</li> </ol> | ving categories of children 18 ye<br>werage.<br>iska Native          | ears of age or                    |
|                             | a) True                                                                                                    |                                                                      |                                   |
|                             | b) False                                                                                                    |                                                                      |                                   |
|                             | 3) When should screening and do                                                                                                    | cumentation of VFC eligibility b                                     | e conducted?                      |
|                             | a) At the first immunization v                                                                                                    | isit only                                                            |                                   |
|                             | <li>b) At every immunization visi</li>                                                                                                    | t                                                                    |                                   |
|                             | c) Once a year                                                                                                    |                                                                      |                                   |
|                             | d) Every six months                                                                                                    |                                                                      |                                   |
|                             | <ul> <li>4) What type of storage unit is NC</li> <li>a) Stand-alone refrigerator</li> </ul>                                                                                                    | )T allowed?                                                          |                                   |
|                             | b) Combined refrigerator/free<br>doors                                                                                                    | zer with separate external refri                                     | gerator/freezer                   |
|                             | <ul> <li>C) O Dormitory style refrigerato</li> </ul>                                                                                                    | r/freezer                                                            |                                   |
|                             | d) O Pharmaceutical/medical g                                                                                                    | rade refrigerator/freezer                                            |                                   |
|                             | 5) When should the temperature of<br>documented?                                                                                                    | of vaccine storage units be mon                                      | nitored and                       |
|                             | a) O Twice a day                                                                                                    |                                                                      |                                   |
|                             | b) Every 12 hours                                                                                                    |                                                                      |                                   |
|                             | c) Once a day                                                                                                    |                                                                      |                                   |
|                             | d) Every 48 hours                                                                                                    |                                                                      |                                   |
|                             | <ol> <li>True or False? Expired and via<br/>storage unit until the vaccine is</li> </ol>                                                                                                    | able vaccine should be stored in<br>returned to the centralized dist | n a monitored<br>ribution center. |
|                             |                                                                                                    |                                                                      |                                   |
|                             | D) False                                                                                                    |                                                                      |                                   |
|                             |                                                                                                    | Submit                                                               |                                   |
| e   Policies and Regulation | ons   Disclaimer   e-Government   Fo                                                                                                    | DIA   Contact Us                                                     |                                   |
|                             |                                                                                                    | the l                                                                | 0                                 |

### 28. Click Transcript & Certificate.

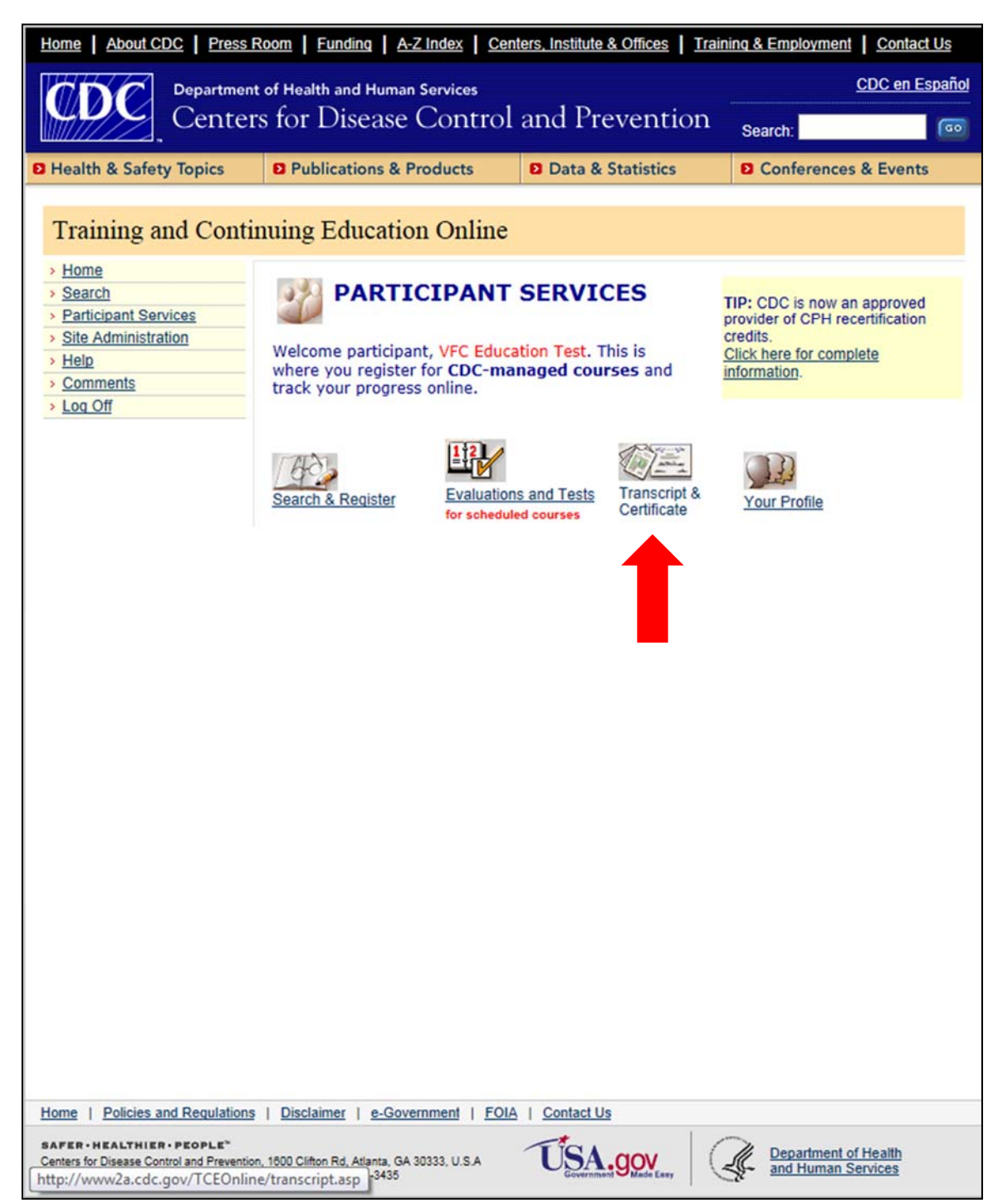

### 29. Click Certificate.

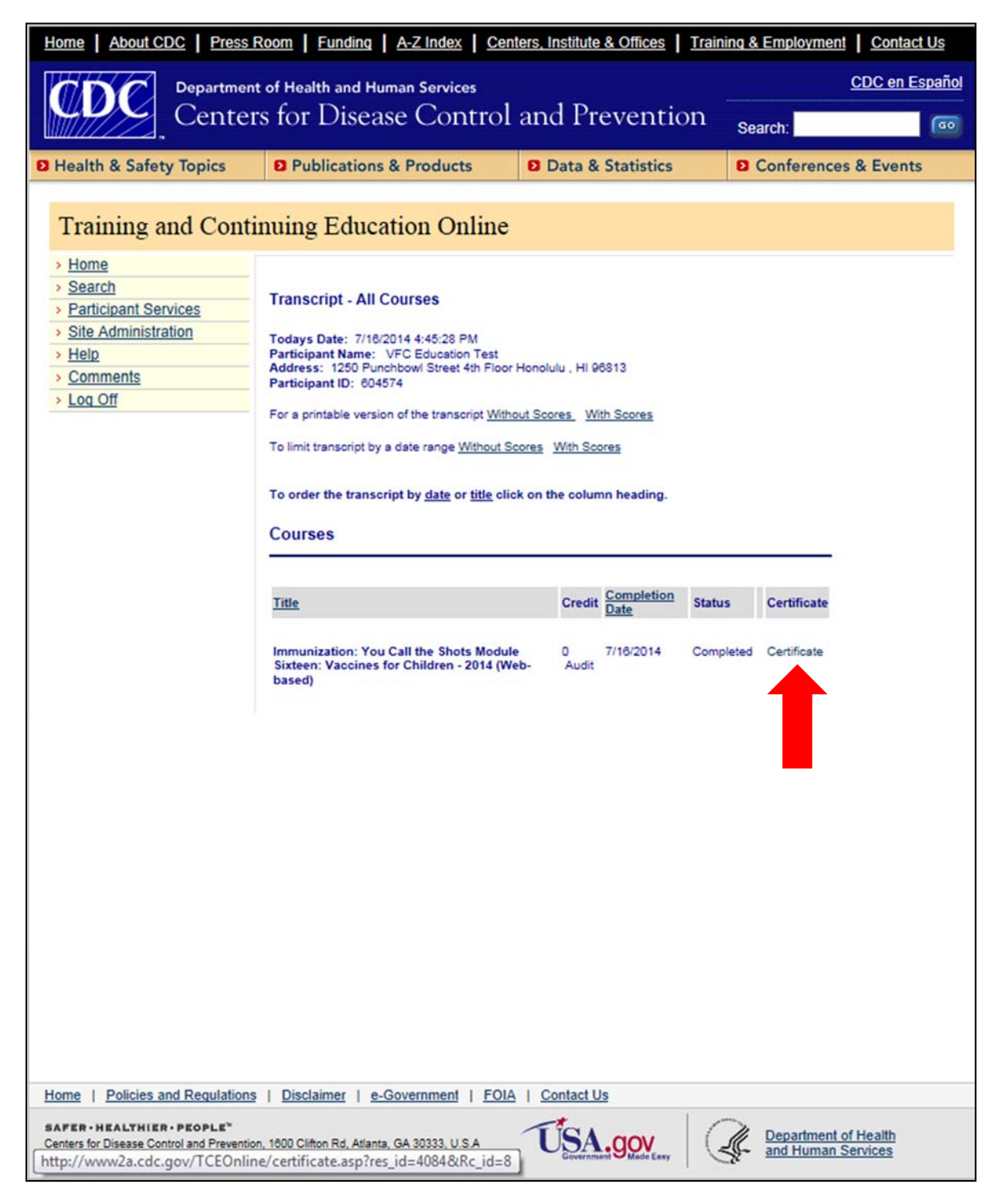

30. Print your completion certificate, write or stamp your VFC PIN on the certificate, and fax it to the Hawaii VFC Program at 808-586-8302.

| The Centers for Disease Control and Prevention (CDC)                                                                                                    |
|----------------------------------------------------------------------------------------------------|
| certifies that                                                                                                    |
| VFC Education Test                                                                                                    |
| attended the program                                                                                                    |
| attended the program                                                                                                    |
| Immunization: You Call the Shots Module Sixteen: Vaccines for Children - 2014 (Web-based)                                                                                                    |
| WB2363                                                                                                    |
| Valerie J. Curry, RN, MS, CIC<br>Administrator, Continuing Education<br>Scientific Education and Prevention<br>Centers for Disease Control and Prevention<br>1600 Cithon Road XE, MS E-96<br>Atlanta, Georgia 30333 |
|                                                                                                    |
|                                                                                                    |
|                                                                                                    |
|                                                                                                    |
|                                                                                                    |
|                                                                                                    |
|                                                                                                    |
|                                                                                                    |
|                                                                                                    |
|                                                                                                    |
|                                                                                                    |
|                                                                                                    |